## GUÍA PARA LA SOLICITUD DEL COMPLEMENTO RETRIBUTIVO LIGADO A MÉRITOS INDIVIDUALES DE PUBLICACIONES.

**PASO 1:** Al pinchar en "Solicitud", le aparecerá la siguiente pantalla, donde tendrá que introducir su "Usuario" y "Contraseña" para acceder a Campus Global:

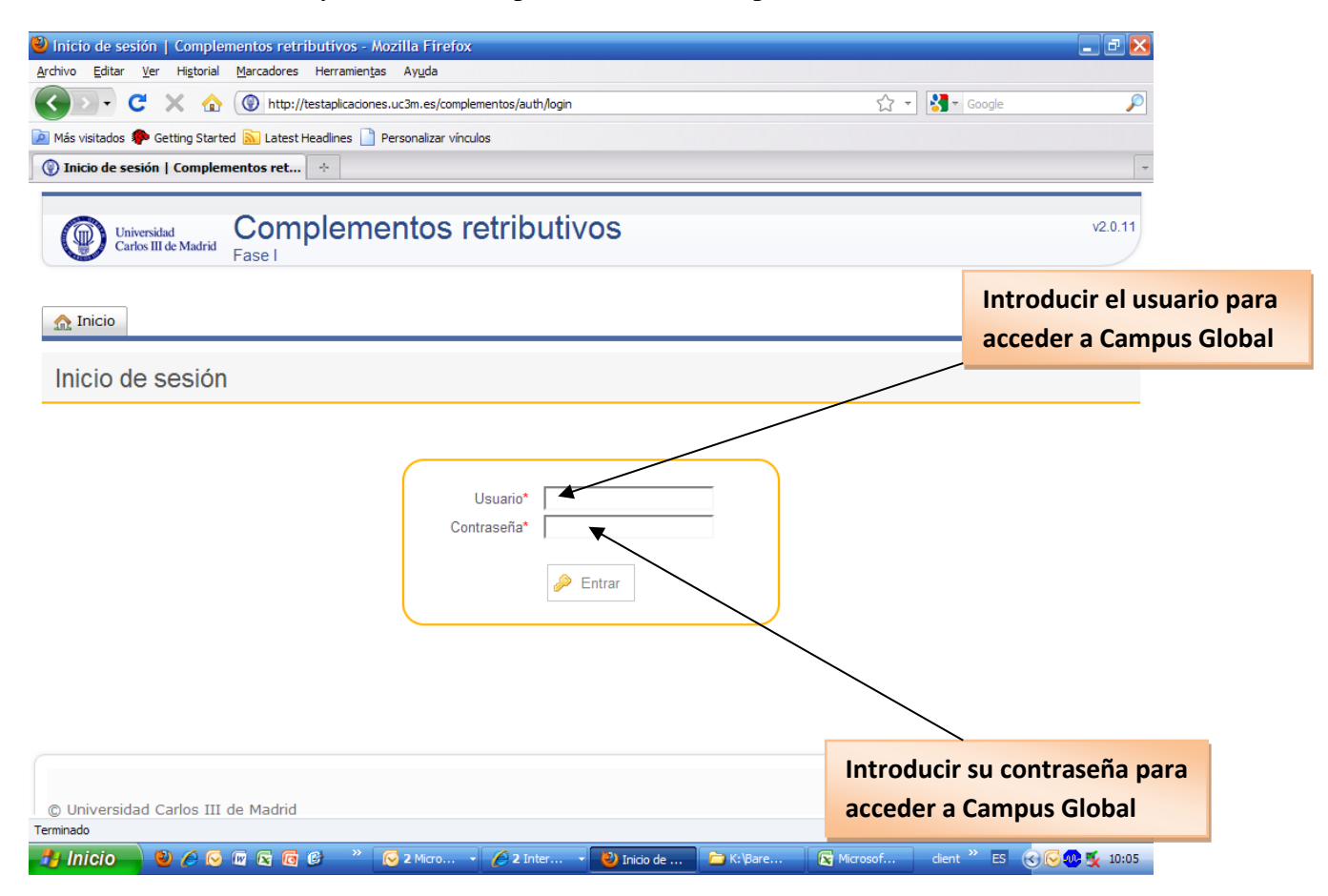

**PASO 2:** En la siguiente pantalla le aparecerán los enlaces para poder rellenar las distintas solicitudes que puede realizar en función de su categoría. En esta pantalla deberá pinchar en la solicitud que vaya a realizar.

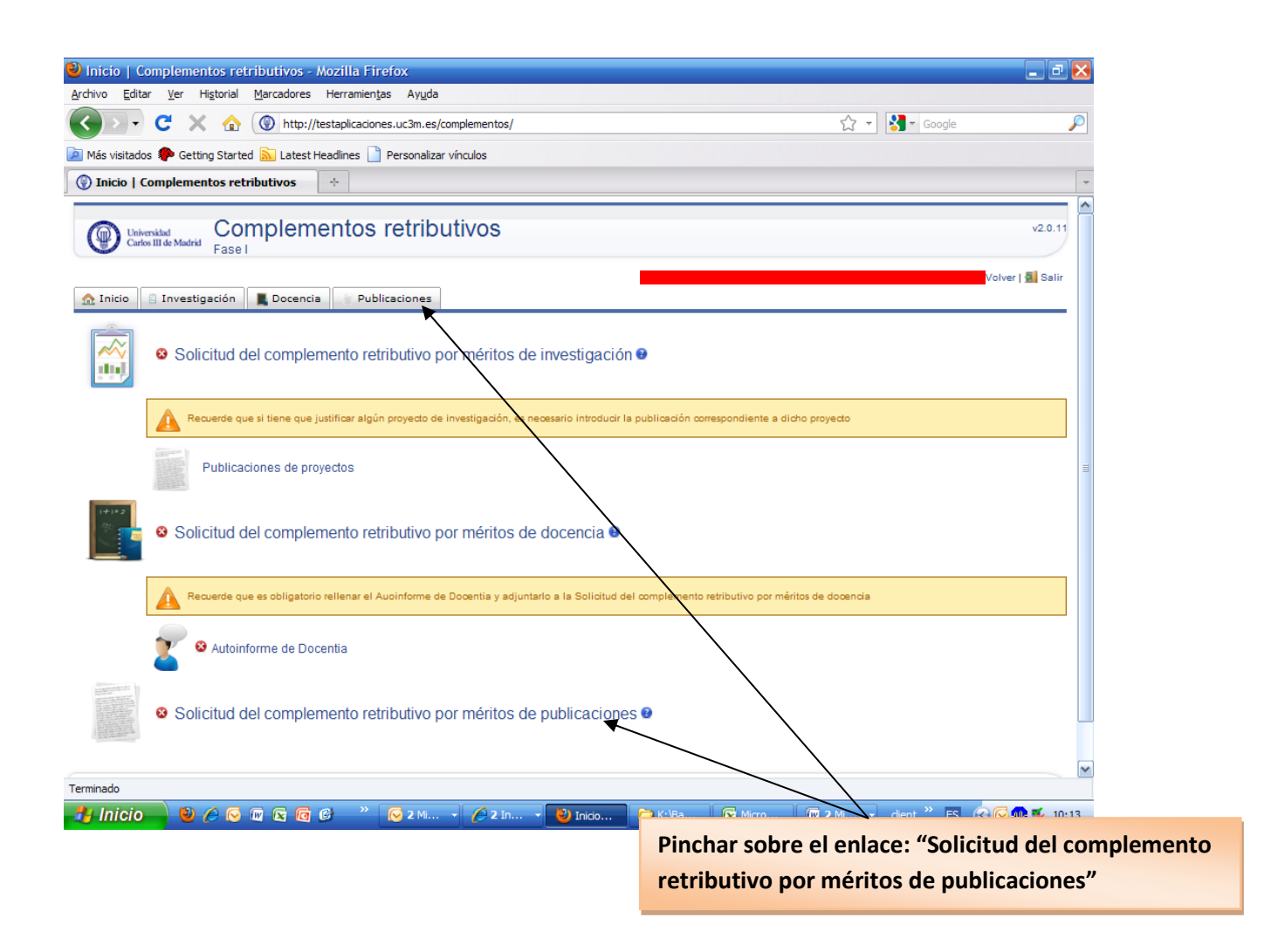

PASO 3: Solicitar el Complemento retributivo por méritos de publicaciones.

En este caso tendríamos que pinchar sobre "Solicitud del complemento retributivo por méritos de publicaciones"

Una vez dentro de la pantalla de "Publicaciones", observaremos que la Universidad ha incluido las publicaciones obtenidas de las bases de datos de la Web of Science en las que se ha podido identificar claramente su autoría, a partir de la existencia del nombre del departamento en el registro bibliográfico o de su firma completa, por lo que podrá seleccionarlas para su inclusión en su solicitud, pinchando sobre "seleccionar".

Cada doctor podrá aportar un máximo de 7 artículos; salvo en el caso de los Doctores de los Departamentos de: Física, Matemáticas y el de Ciencia e Ingeniería de Materiales e Ingeniería Química que podrán aportar hasta un máximo de 8 artículos, de los cuales se tendrán en cuenta los de mayor puntuación conforme a lo establecido en la normativa.

| 🥹 Méritos de publicaciones   Complementos retributivos - Mozilla Firefox 🚽                 |                   |                    |            |                |             |              | <b>.</b> 7      |              |
|--------------------------------------------------------------------------------------------|-------------------|--------------------|------------|----------------|-------------|--------------|-----------------|--------------|
| Archivo Editar Ver Historial Marcadores Herramientas Ayuda                                 |                   |                    |            |                |             |              |                 |              |
| C X 🏠 🛞 http://testaplicaciones.uc3m.es/complementos/public                                | ations/index      |                    |            |                | ☆ -         | Soogle       |                 | $\mathbf{p}$ |
| 🖻 Más visitados P Getting Started 🔝 Latest Headlines 📄 Personalizar vínculos               |                   |                    |            |                |             |              |                 |              |
| Méritos de publicaciones   Complem                                                         |                   |                    |            |                |             |              |                 | -            |
|                                                                                            |                   | 1-1-1              |            |                |             |              | Value I 🗐 Cali  | ^            |
| 👧 Inicio 📃 Docencia 📑 Publicaciones                                                        |                   | tola, i            |            |                |             |              | volver Mar Sair |              |
| Solicitud del complemento retributivo por méritos                                          | individu          | uales de p         | oublic     | aciones        |             |              |                 |              |
| Puede definir como máximo 6 publicaciones, bien eligiendo una de la lista de publicaciones | iones previas,    | bien añadiendo m   | ediante el | enlace "Añadir | Publicación |              |                 |              |
| 🕞 Añadir publicación                                                                       |                   |                    |            |                |             |              |                 |              |
| Publicaciones previas                                                                      |                   |                    |            |                |             |              |                 |              |
| Tipo Título                                                                                | Título<br>revista | Año<br>publicación | Índice     | Coautores      | Cuartil     | Categoría    | Seleccionar     |              |
|                                                                                            |                   |                    |            |                |             |              | Seleccionar     | Ξ            |
|                                                                                            |                   |                    |            |                |             |              | Seleccionar     |              |
| Publicaciones enertedes                                                                    |                   |                    |            |                |             |              |                 |              |
|                                                                                            |                   |                    |            |                |             |              |                 |              |
| 🛕 Ninguna publicación definida hasta ahora                                                 |                   |                    |            |                |             |              |                 |              |
|                                                                                            |                   |                    |            |                |             |              |                 |              |
|                                                                                            |                   |                    |            | Pinch          | ar so       | bre: "Sele   | eccionar"       | ,            |
| © Universidad Carlos III de Madrid                                                         |                   |                    |            |                |             |              |                 |              |
| → Inicio 🕹 🖉 🗟 🕼 😰 🔞 🥝 × 🐼 2 M → 🖉 2 I →                                                   | 🕴 Mérit           | С К:\В             | <b>1</b> 4 | ۱ 💽 ۱          | licro       | dient * ES 🕳 | 🖂 🕞 🐢 🌠 11      | .:47         |

Si desea introducir alguna de las publicaciones previas, deberá pinchar sobre "Seleccionar":

| M Recibido: 🗙 🛛 🕐 Portafirm: 🗙 🛛 📴 UC3M - C. 🗙 🗌 🛆 JOSE MAT: 🗙 🗍 📥 Profesoral 🗙 🗍 🛞 Per                  | rsonal c 🗙 📔 🖦 CC              | NVOC ×           | Complem X              | 🛥 Complem 🗙   📥 Admisión :               | x G las resolut x     | 🔞 Boletin O 🗙 🛛 🕥 | Portafirm: X | Méritos | × +          | ~       | - 0                 | ×   |
|----------------------------------------------------------------------------------------------------|--------------------------------|------------------|------------------------|------------------------------------------|-----------------------|-------------------|--------------|---------|--------------|---------|---------------------|-----|
| ← → C                                                                                                    |                                |                  |                        |                                          |                       |                   |              |         |              | © ☆     | M Actualizar        |     |
| 1nido 🛛 Investigación 🔤 Publicaciones                                                                    | Complete infor                 | mación de la     | a publicación          |                                          | ×                     |                   |              |         |              |         |                     |     |
| Solicitud del complemento retributivo por méritos individua                                              | Publicación<br>en abierto:     | No               |                        |                                          | ~                     |                   |              |         |              |         |                     |     |
| Publicación añadida correctamente                                                                        | Colaboración<br>internacional: | No               |                        | •                                        |                       |                   |              |         |              |         |                     |     |
| Puede definir como máximo 7 publicaciones, bien eligiendo una de la lista de publicaciones previas, bien | DOI:                           |                  |                        |                                          |                       |                   |              |         |              |         |                     |     |
| Publicaciones previas                                                                                    | Seleccione un i                | indice de bar    | remación:              |                                          |                       |                   |              |         |              |         |                     |     |
| Pais                                                                                                    |                                | ÍNDI             | ICE                    | POSICIÓN                                 |                       |                   |              |         | Año          |         |                     |     |
| Tipo Editorial editorial                                                                                 |                                | Mar              | 0                      |                                          | Titulo r              | evista            | ISSN         | ISBN    | publicación  | Autores | Seleccionar         |     |
|                                                                                                    |                                | Laindex          | 0                      |                                          |                       |                   | 1408-        |         | 2010         | 0       | Relations           |     |
|                                                                                                    | 8                              | COPUS SJR        | 0                      |                                          |                       |                   |              |         |              |         |                     |     |
|                                                                                                    |                                | Feoyt            | 0                      |                                          |                       |                   |              |         |              |         |                     |     |
|                                                                                                    |                                |                  |                        |                                          |                       |                   |              |         |              |         |                     |     |
|                                                                                                    |                                |                  |                        | Canceld                                  | Aceptar               |                   |              |         |              |         |                     |     |
|                                                                                                    | A Comparative Study            | of the Situation | in civierse cegarieyse | ms, with openal Attention to open, Gross | Pourtural charogue 21 |                   | _            |         | _            |         |                     |     |
|                                                                                                    |                                |                  |                        |                                          |                       |                   |              |         |              |         | Seleccionar         |     |
|                                                                                                    |                                |                  |                        |                                          |                       |                   |              |         |              | 0       | Seleccionar         |     |
|                                                                                                    |                                |                  |                        |                                          |                       |                   |              |         |              |         |                     |     |
|                                                                                                    |                                |                  |                        |                                          |                       |                   |              |         | _            |         | Seleccionar         |     |
|                                                                                                    |                                |                  |                        |                                          |                       |                   |              |         |              | 0       | Seleccionar         |     |
|                                                                                                    |                                |                  |                        |                                          |                       |                   |              |         |              | 0       | Seleccionar         |     |
|                                                                                                    |                                |                  |                        |                                          |                       |                   |              |         |              | 0       | Seleccionar         |     |
| 🔹 🔎 Escribe aquí para buscar 🛛 🛛 🛤 💽 🛤                                                                   | 🙇 🛛 🤇                          |                  | o 😕                    | <u></u>                                  |                       |                   |              | •       | 13°C Soleado | ~ ₽ Ф   | 13:44<br>31/01/2022 | 20) |

Deberá cumplimentar los datos del cuadro que se le abrirá y pinchar sobre "Aceptar". En la parte superior nos indicarán que el registro se ha añadido correctamente.

| Méritos de publicaciones   Complementos retributivos - Mozilla Firefox<br>Archivo Editar Ver Historial Marcadores Herramientas Ayuda | physican and                      | -             | -               | _            |         | _                                 |        |                   | 3        |
|----------------------------------------------------------------------------------------------------|-----------------------------------|---------------|-----------------|--------------|---------|-----------------------------------|--------|-------------------|----------|
| Méritos de publicaciones   Complement +                                                                                              |                                   |               |                 |              |         | A                                 | -      |                   |          |
| A https://testaplicaciones.uc3m.es/complementos/publications/index     Invesugacion     Directores                                   |                                   |               |                 |              | ⊽ C     | 8 * Google                        | ٩      | Ŧ                 | <b>^</b> |
| Solicitud del complemento retributivo por mér                                                                                        | itos individuales de              | publicad      | iones           |              |         |                                   |        |                   |          |
| Publicación añadida correctamente                                                                                                    |                                   |               |                 |              |         |                                   |        |                   |          |
| Puede definir como máximo 5 publicaciones, bien eligiendo una de la lista                                                            | de publicaciones previas, bien añ | adiendo media | nte el enlace " | Añadir Publi | cación' |                                   |        |                   |          |
|                                                                                                    |                                   |               |                 |              |         |                                   |        |                   |          |
| Publicaciones previas                                                                                                    |                                   |               |                 |              |         |                                   |        |                   |          |
|                                                                                                    |                                   |               |                 |              |         |                                   | Selecc | ionar             |          |
|                                                                                                    |                                   |               |                 |              |         |                                   | Seleco | ionar             |          |
|                                                                                                    |                                   | 2042          | 100             | R            | 62      | CONTROL ENGINEERICE, FANGUARE AND | Selecc | ionar             |          |
|                                                                                                    |                                   |               |                 |              |         |                                   | Selecc | ionar             |          |
|                                                                                                    |                                   |               |                 |              |         |                                   | Selecc | ionar             |          |
|                                                                                                    |                                   |               | <i>/~</i>       |              |         |                                   | Selecc | ionar             |          |
|                                                                                                    |                                   |               |                 |              |         |                                   | Selecc | ionar             | =        |
|                                                                                                    |                                   |               |                 |              |         |                                   | Selecc | ionar             |          |
| Revista Analysis of Turbo Decoder Robustness Against SEU Effects                                                                     | IEEE T NUCL SCI                   | 2009          | JCR             | 6            | C1      | NUCLEAR SCIENCE AND TECHNOLOGY    | Selecc | ionar             |          |
| Artículo en Analysis of SET Effects in a PIC Microprocessor for Selective Hardening<br>Revista                                       | IEEE T NUCL SCI                   | 2011          | JCR             | 5            | C1      | NUCLEAR SCIENCE AND TECHNOLOGY    | Selecc | ionar             |          |
|                                                                                                    |                                   |               |                 |              |         |                                   |        |                   |          |
|                                                                                                    |                                   |               |                 |              |         |                                   |        | +                 |          |
| Generar solicitud                                                                                                    |                                   |               |                 |              |         |                                   |        |                   |          |
|                                                                                                    |                                   |               |                 |              |         |                                   |        |                   |          |
|                                                                                                    |                                   |               |                 |              |         | Desarrollado                      | or: )- |                   |          |
| © Universidad Carlos III de Madrid                                                                                                   | v3.0.3.RC                         | 3             |                 |              |         | o coarronado                      | alenda | ,                 | Ļ        |
| 🕘 📋 🔍 🕑 📑 🙆 😣 🧕                                                                                                    |                                   | ÷.,           | 2-              |              |         | ES 🔺 🔥 🏴                          | 21,    | 12:52<br>/04/2014 |          |

Si pinchamos sobre el desplegable de la publicación aportada, podremos ver los datos de la misma, así como la puntuación que tendría conforme al baremo establecido en la normativa:

| léritos de publicaciones   Complement +                                                                                                    |                           |                           | da Barra                        |
|----------------------------------------------------------------------------------------------------|---------------------------|---------------------------|---------------------------------|
| A https://testaplicaciones.uc3m.es/complementos/publications/index                                                                                                    |                           | לז ד 😋 🚼 ד Google         | ۹ 🕈                             |
|                                                                                                    |                           |                           | Salaariaana                     |
| (evista                                                                                                    |                           |                           | Selectionar                     |
| VENSIG HILDOPIOCESSON                                                                                                    | motori                    | INE HIODS                 | Seleccionar                     |
|                                                                                                    |                           |                           | Seleccionar                     |
|                                                                                                    |                           |                           | Seleccionar                     |
|                                                                                                    |                           |                           | Seleccionar                     |
|                                                                                                    |                           |                           | Seleccionar                     |
|                                                                                                    |                           |                           | Seleccionar                     |
| )atos de la publicación                                                                                                    | Datos de la baremación    |                           | Borrar publicación              |
| atos de la publicación                                                                                                    | Datos de la baremación    |                           |                                 |
| Origen:                                                                                                    | • ¿Existe?: Sí            |                           |                                 |
|                                                                                                    | Numero real de autores: 4 |                           |                                 |
| Editorial:                                                                                                    | Cuartin: C2               |                           |                                 |
| Euronai. (pais. )                                                                                                    | · Pullos, 4               |                           |                                 |
| Revista / monografía / obra colectiva:                                                                                                    | Observaciones:            |                           |                                 |
| Revista / monografía / obra colectiva:<br>ISSN:                                                                                                    | Observaciones:            |                           |                                 |
| Revista / monografía / obra colectiva:<br>ISSN:<br>ISBN:                                                                                                    | Observaciones:            |                           |                                 |
| Revista / monografia / obra colectiva:<br>ISSN:<br>ISBN:<br>Volumen:                                                                                                    | Observaciones:            |                           |                                 |
| Revista / monografía / obra colectiva:<br>ISSN:<br>ISSN:<br>Volumen:<br>Número:                                                                                                    | Observaciones:            |                           |                                 |
| Revista / monografía / obra colectiva:<br>ISSN:<br>ISBN:<br>Volumen:<br>Número:<br>Año: 2011                                                                                                    | • Observaciones:          |                           | E                               |
| Revista / monografía / obra colectiva:<br>ISSN:<br>Volumen:<br>Número:<br>Año: 2011<br>Página inicial:                                                                                                    | • Observaciones:          |                           | E                               |
| Revista / monografía / obra colectiva:<br>ISSN:<br>Volumen:<br>Número:<br>Año: 2011<br>Página inicial:<br>Página final:                                                                                                    | • Observaciones:          |                           | E                               |
| Revista / monografía / obra colectiva:<br>ISSN:<br>Volumen:<br>Número:<br>Año: 2011<br>Página inicial:<br>Página final:<br>Índice: JCR                                                                                                    | • Observaciones:          |                           | E                               |
| Revista / monografía / obra colectiva:<br>ISSN:<br>Volumen:<br>Número:<br>Año: 2011<br>Página inicial:<br>Página final:<br>Índice: JCR<br>Número de autores: 4                                                                                                    | • Observaciones:          | Pinchar, so               | bro al degalegable d            |
| Revista / monografía / obra colectiva:<br>ISSN:<br>Volumen:<br>Número:<br>Año: 2011<br>Página inicial:<br>Página final:<br>Índice: JCR<br>Número de autores: 4                                                                                                    | • Observaciones:          | Pinchar so                | bre el desplegable (            |
| Revista / monografia / obra colectiva:<br>ISSN:<br>ISSN:<br>Volumen:<br>Número:<br>Año: 2011<br>Página inicial:<br>Página final:<br>Índice: JCR<br>Número de autores: 4<br>Generar solicitud                                                                                 | • Observaciones:          | Pinchar so<br>cada public | bre el desplegable o            |
| <ul> <li>Revista / monografía / obra colectiva:</li> <li>ISSN:</li> <li>ISBN:</li> <li>Volumen:</li> <li>Número:</li> <li>Año: 2011</li> <li>Página inicial:</li> <li>Página final:</li> <li>Índice: JCR</li> <li>Número de autores: 4</li> <li>Generar solicitud</li> </ul> | • Observaciones:          | Pinchar so<br>cada public | bre el desplegable o<br>cación. |

Una vez introducida una publicación, si nos damos cuenta de algún error en los datos introducidos, podríamos borrarla pinchando primero sobre el desplegable de cada publicación y posteriormente en "Borrar publicación" y así podríamos volver a introducirla correctamente.

| Méritos de publicaciones   Complementos retributivos - Mozilla Firefox     Achivo Editar Ver Historial Marcadores Herramientas Avuda | _ @ 🛛                                             |
|----------------------------------------------------------------------------------------------------|---------------------------------------------------|
| C X 🟠 () http://testaplicaciones.uc3m.es/complementos/publications/index                                                             | ्रे 🔹 🔀 🗸 Google                                  |
| 🔟 Más visitados 🏟 Getting Started <u>ର</u> Latest Headlines 🗋 Personalizar vínculos                                                  |                                                   |
| Méritos de publicaciones   Complem                                                                                                   | •                                                 |
| Complementos retributivos<br>Fase I                                                                                                  | v2.0.15                                           |
| Hola                                                                                                    | 灯 Volver   🗐 Salir                                |
| Solicitud del complemento retributivo por méritos individu                                                                           | ales de publicaciones                             |
| Puede definir como máximo                                                                                                    |                                                   |
| Publicaciones aportadas                                                                                                    |                                                   |
| 11                                                                                                    |                                                   |
| Cenerar solicitud                                                                                                    |                                                   |
|                                                                                                    | Desarrollado por:                                 |
| © Universidad Carlos III de Madrid<br>http://testaplicaciones.uc3m.es/complementos/publications/index#                               | Pinchar sobre el desplegable de cada publicación. |

| Wéritos de publicaciones   Complementos retributivos - Mozilla Firefox       | _ 2 ×                                   |
|------------------------------------------------------------------------------|-----------------------------------------|
| Archivo Editar Ver Higtorial Marcadores Herramientas Ayuda                   |                                         |
| 🕜 🔍 🕈 💮 http://testaplicaciones.uc3m.es/complementos/publications/index      | र्द्ध 👻 🚱 🕶 Google 🔎                    |
| 🙍 Más visitados 🌪 Getting Started 🔊 Latest Headlines 📄 Personalizar vínculos |                                         |
| ( ) Méritos de publicaciones   Complem +                                     |                                         |
| Puede definir como máximo 5                                                  |                                         |
|                                                                              |                                         |
|                                                                              |                                         |
| Publicaciones aportadas                                                      |                                         |
|                                                                              |                                         |
| 11                                                                           |                                         |
| Origen: PDI                                                                  | 🧷 Borrar publicación                    |
| • Tipo de publicación:                                                       | <b>+</b>                                |
| • Categoría: .                                                               |                                         |
| • Editorial: 1                                                               |                                         |
| Revista / monografía / obra colectiva:11                                     |                                         |
| • ISSN: 11                                                                   |                                         |
| • ISBN: 11                                                                   |                                         |
| Volumen: 11                                                                  |                                         |
| • Número: 11                                                                 |                                         |
| • Año: 2007                                                                  |                                         |
| • Página inicial: 1                                                          |                                         |
| • Página final: 1                                                            |                                         |
| • Índice: JCR                                                                |                                         |
| • Cuartil:                                                                   |                                         |
| Número de autores: 1                                                         |                                         |
|                                                                              |                                         |
| Terminado                                                                    |                                         |
| 🛃 Inicio 💫 🖉 🖉 🕼 🕼 🕼 🕼 🔅 🦷 🤯 Gand 🎽 2 In 🔹 🍃 K: (Ba 🛛 🕅 3 Mi 🔹 (             | 🔽 Micro 😢 Mérit clien: * ES 💽 🐼 👧 12:10 |
|                                                                              |                                         |
|                                                                              |                                         |
| Pinch                                                                        | ar sobre: "Borrar publicación".         |

Una vez introducidas todas las publicaciones tendremos que pinchar sobre "Generar solicitud":

| 🕲 Méritos de publicaciones   Complementos retributivos - Mozilla Firefox            |                  | _ 7 🔀            |
|-------------------------------------------------------------------------------------|------------------|------------------|
| Archivo Editar Ver Historial Marcadores Herramientas Ayuda                          |                  |                  |
| C X 🕼 http://testaplicaciones.uc3m.es/complementos/publications/index               | ☆ 👻 🛃 - Google   | P                |
| 🙍 Más visitados 🐢 Getting Started <u>ଲ</u> Latest Headlines 📋 Personalizar vínculos |                  |                  |
| Méritos de publicaciones   Complem                                                  |                  | -                |
| Complementos retributivos     Fase I                                                |                  | v2.0.11          |
| A Inicio                                                                            | station (1997)   | /olver   🧾 Salir |
| Solicitud del complemento retributivo por méritos individuales de publicaciones     |                  |                  |
| V Publicación añadida correctamente                                                 |                  |                  |
| Puede definir como máximo                                                           |                  | =                |
|                                                                                     |                  |                  |
| Publicaciones aportadas                                                             |                  |                  |
|                                                                                     |                  | +                |
|                                                                                     |                  | +                |
|                                                                                     |                  | +                |
| Generar solicitud                                                                   |                  |                  |
|                                                                                     |                  |                  |
|                                                                                     | Desarrollado po  |                  |
| 🛃 Inicio 🚽 🕹 🏉 🛱 🛱 🕼 🔮 🦈 🕞 2 M 🕇 🖉 2 I 🕇 🕑 Mérit 🚺 Pinchar sobre "(                 | Generar solicitu | <b>d".</b>       |

Al generar la solicitud nos saldrá el siguiente mensaje:

|                                                                                                    | ☆ 自 ♥ ↓ ♠ ♥ 〓                                                  |
|----------------------------------------------------------------------------------------------------|----------------------------------------------------------------|
|                                                                                                    |                                                                |
|                                                                                                    |                                                                |
| 🟡 Inicio 🛛 Investigación 🗮 Docencia 🧧 Publicaciones                                                                                                    | । 🎄 Volver   👼 Salir                                           |
| Solicitud grabada correctamente. Ha sido además enviada por correo electrónico.                                                                                                    |                                                                |
| Complemento retributivo por méritos individuales de publicaciones                                                                                                    |                                                                |
| Ya has registrado la siguiente solicitud:                                                                                                    |                                                                |
| Si desea cambiar algún dato una vez que haya cerrado la solicitud, debe proceder a la reapertura de la misma con el botón que hay en la aplicación par<br>Si procede a la reapertura quedará anulado el pdf que ha recibido por correo, debiendo cerrar de nuevo dicha solicitud para presentarse al proceso y pa<br>Si tiene alguna duda puede enviar un correo electrónico a <u>compdi@uc3m.es</u> indicando su NIF, APELLIDOS Y NOMBRE Y Nº SOLICITUD. | ra este propósito.<br>ara que se le genere de nuevo dicho pdf. |
|                                                                                                    |                                                                |
|                                                                                                    |                                                                |
|                                                                                                    |                                                                |
|                                                                                                    |                                                                |
|                                                                                                    |                                                                |
| QUniversidad Carlos III de Madrid v4.0.0.RC10                                                                                                    | Desarrollado por:                                              |

En la pantalla nos indicarán que la solicitud ha sido grabada correctamente y que además nos la han enviado por correo electrónico. También dispone de la opción de ver su solicitud al pinchar sobre "Ver PDF".

Nos indicará la fecha de solicitud y el número de solicitud.

IMPORTANTE: No es necesario que presente la solicitud en el Registro de la Universidad, la solicitud generada a través de la aplicación se considerará válidamente presentada.

Una vez grabada nuestra solicitud, si nos damos cuenta que queremos cambiar alguna publicación tendríamos que reabrir la misma, pinchando sobre "Reabrir solicitud" y volver a generar una nueva solicitud dentro del plazo de presentación de solicitudes (desde el 2 hasta el 15 de febrero).